## Shopper Approved® Installation

Version 1.3.0

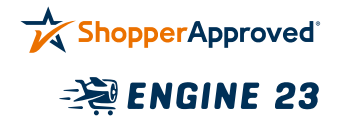

To install, go to the Magento root directory and run the following two commands that add access to the private repository and install the extension.

\$ composer config repositories.engine23-shopperapproved composer https://746m4HgKHcYxPTpB:vuVrpt3SKVFFCNhJcAkQYXY@packages.engine23.com/ShopperApproved/

\$ composer require engine23/module-shopper-approved

When deploying, you will also need to run:

\$ composer update engine23/module-shopper-approved

You can find the Magento 2 specific documentation on composer here:

https://devdocs.magento.com/guides/v2.4/ install-gde/composer.html

Then follow these steps to enable and register the extension with your Magento site.

1. Navigate to the root directory of your Magento site installation.

2. Place your site into maintenance mode:

\$ bin/magento maintenance:enable

3. Enable the Shopper Approved® module:

\$ bin/magento module:enable Engine23\_ShopperApproved

- 4. Run the Magento module data upgrade:
  - \$ bin/magento setup:upgrade
- 5. Run the Magento DI compilation:

\$ bin/magento setup:di:compile

## 6. Run the Magento static content deployment:

- \$ bin/magento setup:static-content:deploy
- 7. Flush the Magento cache:
  - \$ bin/magento cache:flush
- 8. Take your site out of maintenance mode:

\$ bin/magento maintenance:disable

The Shopper Approved® extension is now installed and ready to be configured in the **Stores** > **Configuration** > **Shopper Approved**® area of your Magento site admin.

## Need Help?

If you would like help configuring shopper approved, please email **support@shopperapproved.com** or call **1 (888) 951-7467** 

If you have troubles with the Magento extension, please email **shopperapproved@engine23.com** or call **719-344-2771 ex 704**